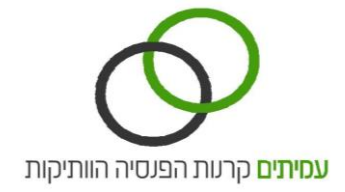

#### מסך נתוני גביה

|                | · ·       | פרטי איש קשר | קבצים מתוכנת השכר ∨ | ~           | מערכת דוחות | אוני גביה | נת         |
|----------------|-----------|--------------|---------------------|-------------|-------------|-----------|------------|
|                |           |              |                     |             |             |           | נתוני גביה |
|                |           |              |                     |             |             | ים        | איתור עובז |
| לאתר תשלומים 🥞 | ~         |              | מושב דור            | 100178100   | מעסיק       | עבטחים    | קרן        |
| שפחה           | הזן שם מע | שם משפחה     |                     | הזן שם פרטי | שם פרטי     | הזן ת.ז   | ת.ז עובד   |
| חיפוש          |           |              |                     |             |             |           |            |

#### צפייה בנתוני העובד

על מנת להציג נתונים לגבי עובד (עמית) מסוים, יש ראשית לבצע איתור עובד.

ניתן לאתר לפי <u>אחת מהחלופות הבאות</u>:

- חיפוש על פי תעודת זהות הקלדת מספר זהות של העמית כולל ספרת ביקורת, ולחיצה על כפתור חיפוש.
  - **חיפוש על פי שם** הקלדת שם משפחה ושם פרטי של העמית ולחיצה על כפתור **חיפוש**.

תוצאות החיפוש יוצגו באזור השמאלי, על פי תעודת זהות, שם ושם משפחה.

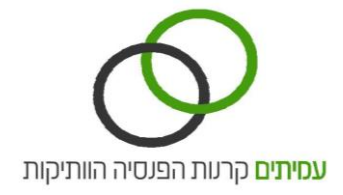

לאחר בחירת העובד יוצגו החוצצים הבאים:

פרטים אישיים, תנועות גביה, רציפות זכויות, ערכים מחושבים.

| ~ | פרטי איש קשר   | קבצים מתוכנת השכר ∨         | ~           | כת דוחות     | מער              | גביה                  | נתוני                            |
|---|----------------|-----------------------------|-------------|--------------|------------------|-----------------------|----------------------------------|
|   |                |                             |             |              |                  |                       | מוני גביה:                       |
|   |                |                             |             |              |                  | ים.                   | איתור עובז                       |
|   | לאתר תשלומים 🂕 | •                           | רשת עמל     | 200019000    | נ ▼ מעסיק        | קרן גימלאות מרכזיר    | קרו                              |
|   | שפחה           | שם משפחה הזן שם מ           |             | הזן שם פרטי  | שם פרטי          | הזן ת.ז               | ת.ז עובד                         |
|   |                | רציפות זכויות ערכים מחושבים | תמעות גבייה | פרטים אישיים |                  | פוש                   | תוצאות חיי                       |
|   |                |                             |             |              | ۳.۳              | שם משפחה              | שם פרטי                          |
|   |                |                             |             |              | 123456789        | ישראלי1               | ישראל                            |
|   |                |                             |             |              | 123456789        | ישראלי2               | ישראל                            |
|   |                |                             |             |              | <u>123456789</u> | ישראלי3               | ישראל                            |
|   |                |                             |             |              | 123456789        | ישראלי4               | ישראל                            |
|   |                |                             |             |              | <u>123456789</u> | ישראלי5<br>5<br>1 2 3 | ישראל<br>535 מתוך 535<br>הבא 5 4 |
|   |                |                             |             |              |                  |                       |                                  |

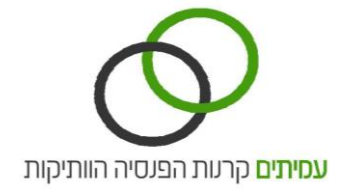

# חוצץ פרטים אישיים

בחוצץ פרטים אישיים יוצגו פרטי העובד.

|           |             | שיים           | פרטים א      |           | e e      | תוצאו <mark>ת</mark> חיפוי  |
|-----------|-------------|----------------|--------------|-----------|----------|-----------------------------|
| 123456789 | תעודת זהות: | ישראלה ישראלי1 | שם עובד:     | т.л       | שם משפחה | שם פרטי                     |
|           |             |                |              | 123456789 | ישראלי1  | ישראל                       |
|           | אראל        | p.             | שם האב       | 123456789 | ישראלי2  | ישראל                       |
|           |             |                | תאריר לידה   | 123456789 | ישראלי3  | ישראל                       |
|           |             |                |              | 123456789 | 4ישראלי  | ישראל                       |
|           | קבה         | ני             | מין          | 123456789 | ישראלי5  | ישראל                       |
|           | שוי/ה       | מ              | מצב משפחתי   |           | 1 2      | 5535 מתוך 5535<br>הבא 5 4 3 |
|           |             | גורים          | כתובת מ      |           | _        |                             |
|           |             |                | ישוב         |           |          |                             |
|           |             |                | רחוב         |           |          |                             |
|           |             |                | מספר בית     |           |          |                             |
|           |             |                | תא דואר      |           |          |                             |
|           |             |                | מיקוד        |           |          |                             |
|           |             |                | טלפון        |           |          |                             |
|           |             | צטרפות         | תאריכי ר     |           |          |                             |
|           |             | נ לקרן         | תאריך הצטרפו |           |          |                             |

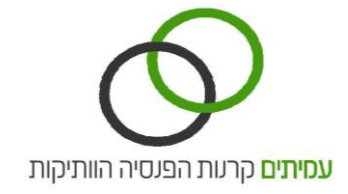

#### חוצץ תנועות גביה

חוצץ תנועות גביה מציג את תנועות ההפקדה לחשבון העמית בקרן.

| נוצאות חיפ    | וש       |                  | תנועות גבייו | ī              |             |           |           |            |         |
|---------------|----------|------------------|--------------|----------------|-------------|-----------|-----------|------------|---------|
| שם פרטי       | שם משפחה | ת.ז              | שם עובד:     | ישראלה ישראלי1 | תעודת זהות: | 123456789 |           |            |         |
| ישראל         | ישראלי1  | 123456789        | 2015         | •              |             |           |           |            |         |
| ישראל         | ישראלי2  | <u>123456789</u> | -0.02        | 201 1122       | 7,1100      | בוד מסוול | ואס מסוול | שבב וובודה | 10      |
| ישראל         | ישראלי3  | 123456789        | -in liver    | 12 1.72        | Tean        | and the   | 19511 10  | 111129-150 | AIO     |
| ישראל         | ישראלי4  | 123456789        | 01/05/2015   | 01/05/2015     | 15/06/2015  | 200019000 | רשת עמל   | 4,546.59   | פנסיוני |
| יועראל        | יועראלי5 | 123456789        | 01/04/2015   | 01/04/2015     | 15/05/2015  | 200019000 | רשת עמל   | 4,546.59   | פנסיוני |
|               |          | 120400100        | 01/03/2015   | 01/03/2015     | 15/04/2015  | 200019000 | רשת עמל   | 4,519.18   | פנסיוני |
| 1-5 מתוך 5535 | _        |                  | 01/02/2015   | 01/02/2015     | 15/03/2015  | 200019000 | רשת עמל   | 4,519.18   | פנסיוני |
| 6 הבא 5 3     | 1 2      |                  | 01/01/2015   | 01/01/2015     | 15/02/2015  | 200019000 | רשת עמל   | 4,519.18   | פנסיוני |
|               |          |                  |              |                |             |           |           |            |         |

**בחירת שנה -** בחר את השנה המבוקשת מתיבת הבחירה כדי לצפות בתנועות המתאימות. ניתן לאתר תנועות עד 3 שנים אחורה.

<u>טבלת תנועות גביה</u>:

- בגין מ 👘 חודש עבודה עבורו הופרשו דמי גמולים.
- בגין עד באופן רגיל יהיה זהה לעמודה הקודמת משום שדמי הגמולים משולמים באופן רציף מדי חודש.

שדה זה יקבל ערך שונה רק במקרים בהם נרשמו בחודש מסוים הפקדות עבור מספר חודשים.

- ת. ערך חודש הגביה <u>בפועל</u> . התאריך הקובע לרישום זכויות הוא לפי תאריך הגביה בפועל.
- קוד מעסיק קוד המעסיק בקרן. הצבעה על מספר מעסיק תציג מעל מספר מעסיק לוחית המציגה את שם המעסיק.
  - שם מעסיק שם המעסיק בקרן.
  - שכר עבודה שכר העבודה בגינו הופרשו דמי גמולים.
    - סוג תנועה פנסיוני/לא פנסיוני.

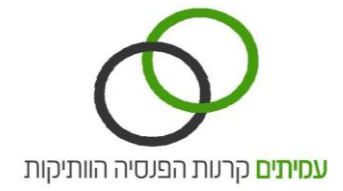

#### חוצץ רציפות זכויות

|                      |                                                      |           |       |             | נ זכויות   | רציפוה                                     |                  | ы<br>М   | נוצאות חיפו   |
|----------------------|------------------------------------------------------|-----------|-------|-------------|------------|--------------------------------------------|------------------|----------|---------------|
|                      | 123456789                                            | ודת זהות: | יו תע | שראלה ישראל | p          | שם עובד:                                   | r.1              | שם משפחה | שם פרטי       |
| אוקטובר נובמבר דצמבו | יולי אוגוסט ספטמבר                                   | מאי יוני  | אפריל | ואר מרץ     | ינואר פבו  | שנה                                        | <u>123456789</u> | ישראלי1  | ישראל         |
|                      | ۲                                                    |           |       |             |            | 1994                                       | <u>123456789</u> | ישראלי2  | ישראל         |
|                      | ۲                                                    |           |       |             |            | 1994                                       | <u>123456789</u> | ישראלי3  | ישראל         |
|                      | ۲                                                    |           |       |             |            | 1994                                       | <u>123456789</u> | ישראלי4  | ישראל         |
| ۲                    |                                                      |           |       |             |            | 1994                                       | <u>123456789</u> | ישראלי5  | ישראל         |
| ۲                    |                                                      |           |       |             |            | 1994                                       |                  |          | 5535 מתוך 1-5 |
| ۲                    |                                                      |           |       |             |            | 1994                                       |                  | 1 2      | 3 4 5 הבא 3   |
|                      |                                                      |           |       |             | ۲          | 1995                                       |                  |          |               |
|                      |                                                      |           |       | (           |            | 1995                                       |                  |          |               |
|                      |                                                      |           |       | ۲           |            | 1995                                       |                  |          |               |
|                      |                                                      |           | ۲     |             |            | 1995                                       |                  |          |               |
|                      |                                                      |           |       |             | תור 251    | 1-10 מ                                     |                  |          |               |
|                      |                                                      |           |       | 1 2 3       | 4567       | הבא 7                                      |                  |          |               |
|                      | היה ניצול 💿                                          |           |       |             | זיית פרישה | חודש דו 💿                                  |                  |          |               |
|                      | <ul> <li>נכות נה אה</li> <li>תוכנית מקיפה</li> </ul> |           |       |             | קית        | <ul> <li>ויטק</li> <li>נכות חלי</li> </ul> |                  |          |               |
|                      |                                                      |           |       |             | 1.000      | 0.001 07 0                                 |                  |          |               |

מסך זה מציג את רצף זכויותיו של העמית לפי שנים ולפי חודשים.

בכל שורה מופיעים חודשים של שנה מסוימת. כל טור מייצג חודש מסוים בשנה, ינואר עד דצמבר. בשדות בהם קיימים סימונים, נצבר לעובד ותק בגין תכנית או תכניות בקרן הפנסיה.

צבירת הוותק מוצגת על פי התוכנית בה נרשמו לעמית זכויות. מצורף מקרא סימנים המציג את סוגי התוכניות בהן נצברו לעמית זכויות.

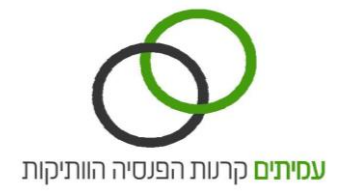

### חוצץ ערכים מחושבים

| וצאות חיפ     | פוש      |                  | ערכים מחושב | ים             |                       |                         |
|---------------|----------|------------------|-------------|----------------|-----------------------|-------------------------|
| שם פרטי       | שם משפחה | ת.ז              | שם עובד:    | ישראלה ישראלי1 | 123456789 תעודת זהות: |                         |
| ישראל         | ישראלי1  | 123456789        | סוג תוכנית  | מעסיק          | נומינלי פיצויים (ם)   | (ווס) ערך פדיון פיצויים |
| ישראל         | ישראלי2  | 123456789        | פנסיוני     | רשת עמל        | 52,457.53             | 65,643.47               |
| ישראל         | ישראלי3  | <u>123456789</u> |             |                |                       |                         |
| ישראל         | ישראלי4  | 123456789        |             |                |                       |                         |
| ישראל         | ישראלי5  | <u>123456789</u> |             |                |                       |                         |
| 5535 מתור 1-5 |          |                  |             |                |                       |                         |

מסך זה מציג את פרטי יתרות הפיצויים של העמית לפי תכניות הביטוח הפנסיוני הקיימות.

נתונים יופיעו רק בעמודות בהן נצברו לעמית זכויות.

היתרות מוצגות בשני אופנים:

נומינאלי פיצויים - הצגה של סכומים בערכם הנקוב, כפי שנצברו לעמית במהלך חברותו בקרן.

ערך פדיון פיצויים - הסכומים הנקובים (נומינליים) בתוספת שערוך לערכם הנוכחי.